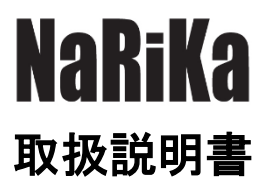

# PICCO-WEB

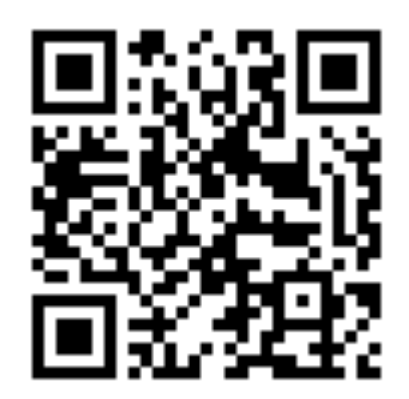

https://www.rika.com/picco-web/

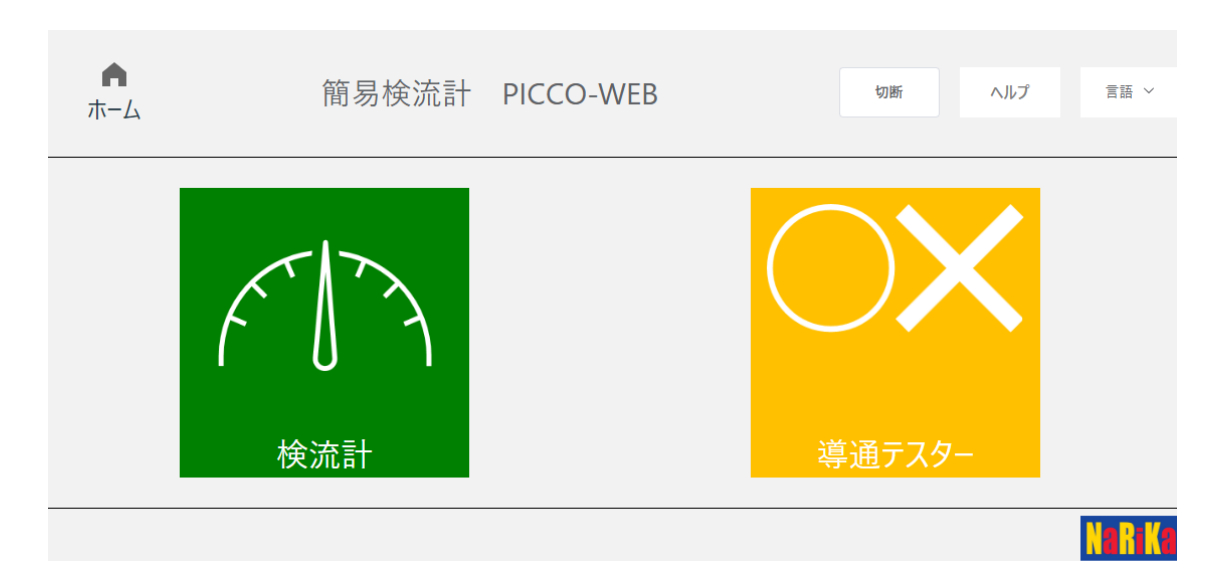

注意事項

〇実験を行う前に必ず指導者から生徒・児童に向けて操作方法等の説明を行ってください。

〇端末によっては、本アプリケーションが十分に機能しない場合があります。

〇異常・故障を感じたときは使用しないでください。

○別製品と組み合わせて使用する際は、その製品の説明書など仕様を十分確認の上ご使用ください。 ○本アプリケーションは、理科実験での使用を目的とした簡易のアプリケーションです。

# 【PICCO-WEB】について

本アプリは、A05-7070 簡易検流計 DIGI-PICCO 専用のアプリケーションです。簡易検流計 DIGI-PICCO の接続が必要になります。

アプリでは、検流計と導通テスターの2種類のモードを大きな画面で確認することが可能で す。また、WEBアプリ独自の機能もあり測定の幅を広げることが可能になります。

OWEB アプリご利用に関して

・対応 0S

ChromeOS、Windows、macOS

・推奨ブラウザ Microsoft Edge (最新版) Google Chrome (最新版)

接続方法

- ① 簡易検流計 DIGI-PICCO に付属の USB ケーブルを用意し、端末と接続してください。
- ② 簡易検流計 DIGI-PICCO の電源を ON にします。端末と接続が確認されると簡易検流計 DIGI-PICCO の液晶画面が下記のように変わります。

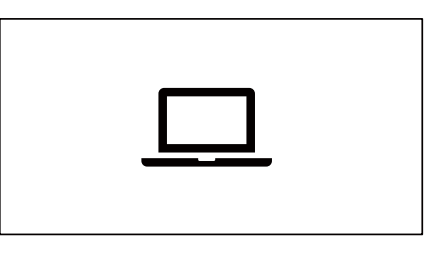

 PICCO-WEB にアクセスしてください。接続前は下記のような画面となります。接続のボタンを 押してください。

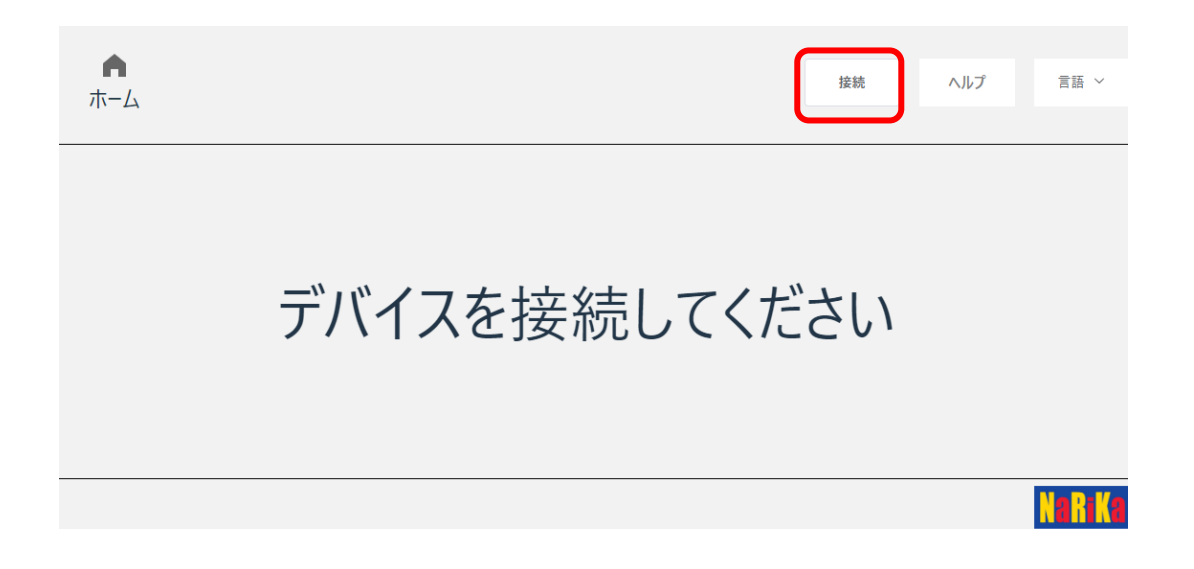

 ④ ポップアップで「シリアルポートへの接続を要求しています」との画面が出てきます。リスト にある DIGI-PICCO を選び、接続を開始してください。

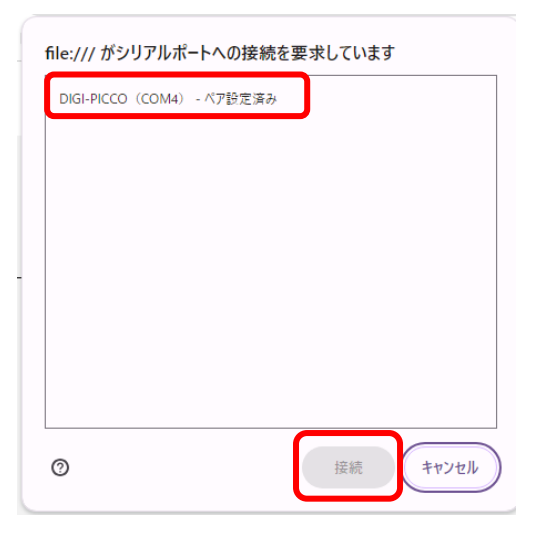

⑤ WEB アプリへの接続が開始されるとトップ画面が表示されます。各メニューを選び実験を行ってください。

| <b>ト</b> ホーム | 簡易検流計 | PICCO-WEB | 切断        | ヘルプ | 言語 >     |
|--------------|-------|-----------|-----------|-----|----------|
|              |       |           | <b>))</b> |     |          |
|              |       |           |           |     | Na Ri Ka |

## **Oトップ画面**

※ご使用の端末、ブラウザ等で多少表示が異なることがあります。

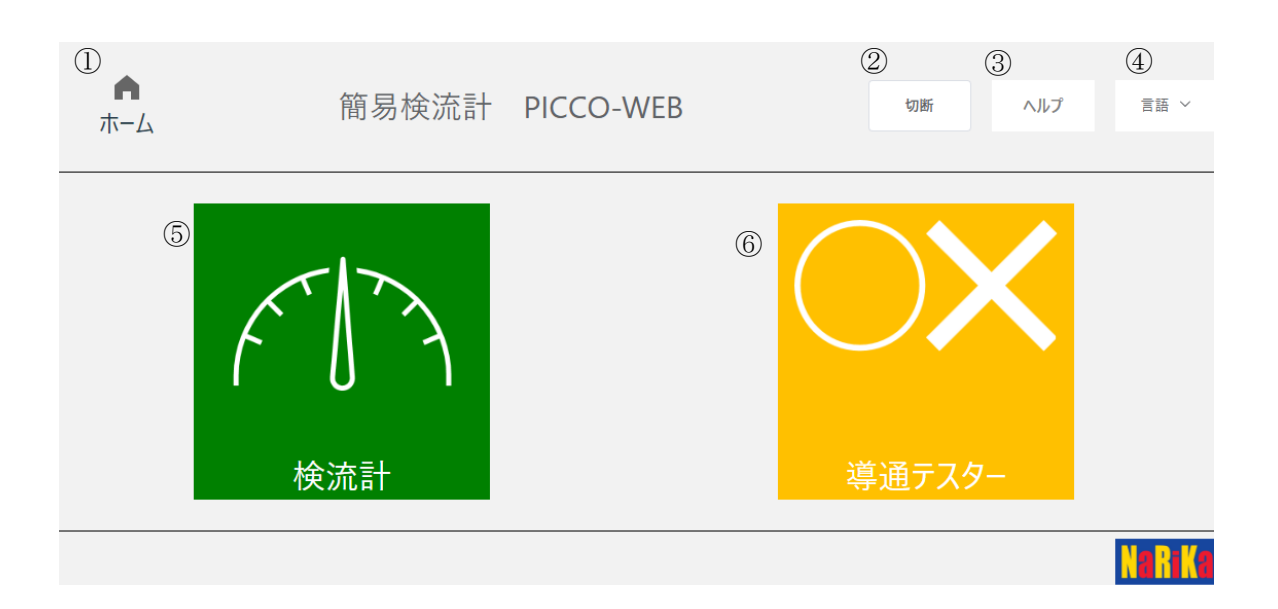

| 1   | ホームボタン    | 各モードに移動の場合は、ボタンを押すとホームに戻ります。               |
|-----|-----------|--------------------------------------------|
| 2   | 接続ボタン     | WEB アプリと簡易検流計 DIGI-PICCO を接続する際に使用します。未接続の |
|     |           | 場合は「接続」、接続時には「切断」と表示されます。切断を押すとアプリ         |
|     |           | と簡易検流計 DIGI-PICCOの接続が解除されます。再度接続する場合は、接    |
|     |           | 続操作を繰り返してください。                             |
| 3   | ヘルプボタン    | 取扱説明書などの掲載された HP へ移動します。                   |
| 4   | 言語変更ボタン   | 本アプリは、日本語と英語が用意されており、このボタンを使用して言語を         |
|     |           | 切り替えることができます。                              |
| (5) | 検流計モード    | 検流計モードに移動します。                              |
| 6   | 導通テスターモード | 導通テスターモードに移動します。                           |

・ホーム画面に接続されたときは、簡易検流計 DIGI-PICCO はどのモードにもなっておらず、識別用の LED は点 灯していません。測定を行う場合は、必ず各モードに移動してから行ってください。

・「切断」を押した場合は、簡易検流計 DIGI-PICCO の電源が OFF になります。

## 使用方法

#### 1. 検流計モード

O各モードに関して

簡易検流計 DIGI-PICCO で測定した電流の値、向きを3種類の方法で表示するモードです。 ① アナログメーター

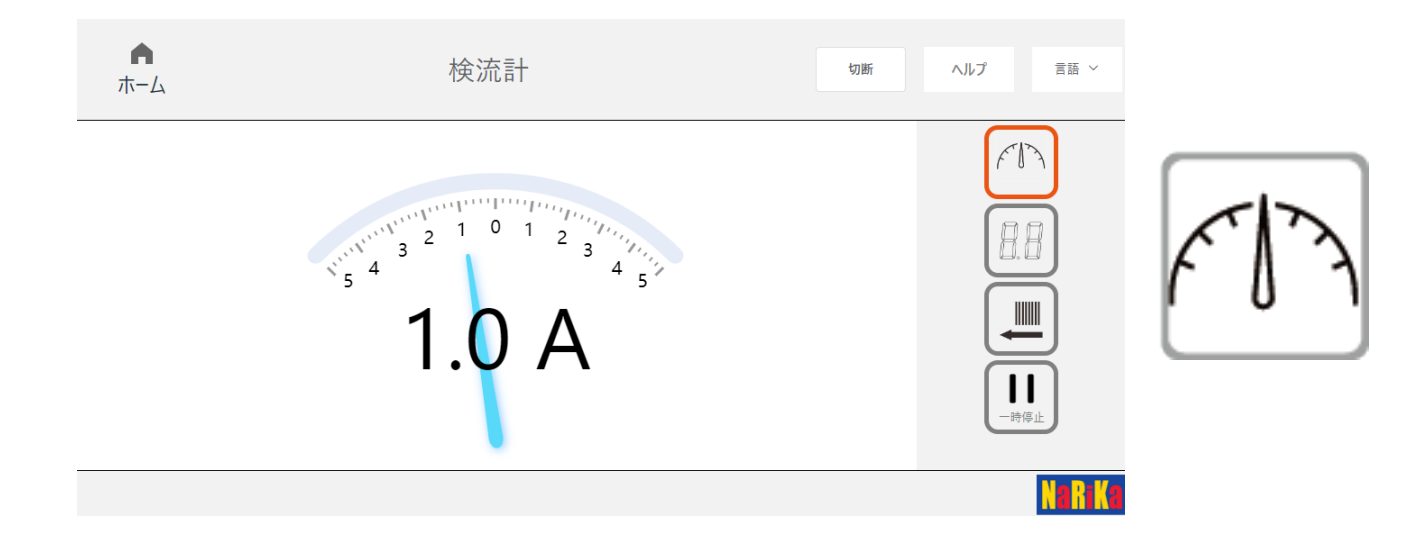

測定値をアナログメーターで表現します。電流の向きは、針の傾きで表示します。

② デジタルメーター

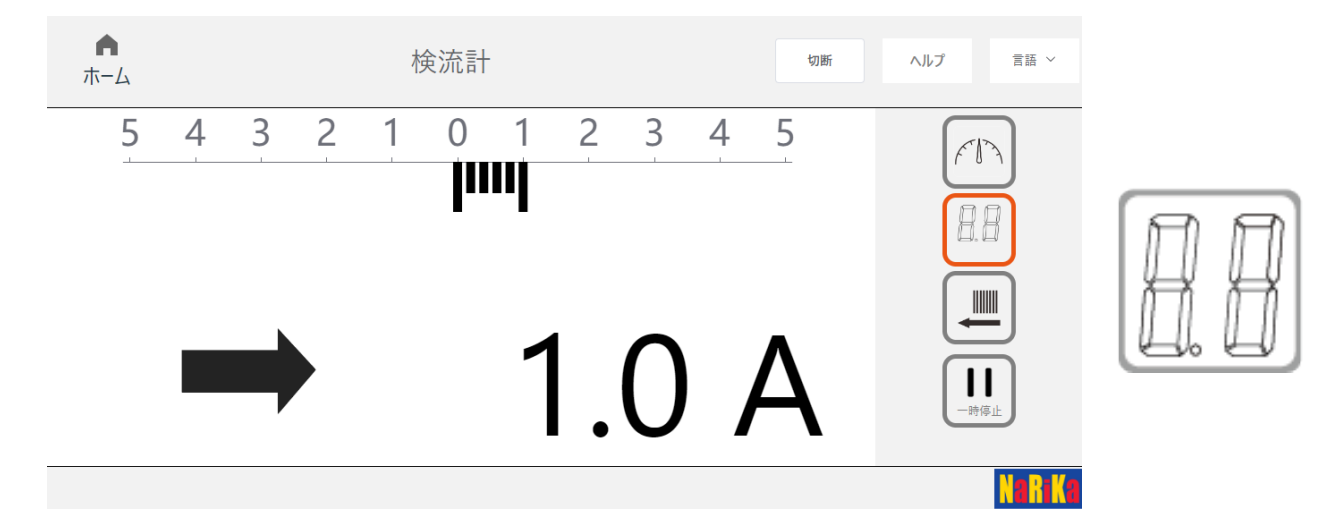

測定値を数値、デジタルのバー表示で表示します。また、電流の向きは矢印で表示します。

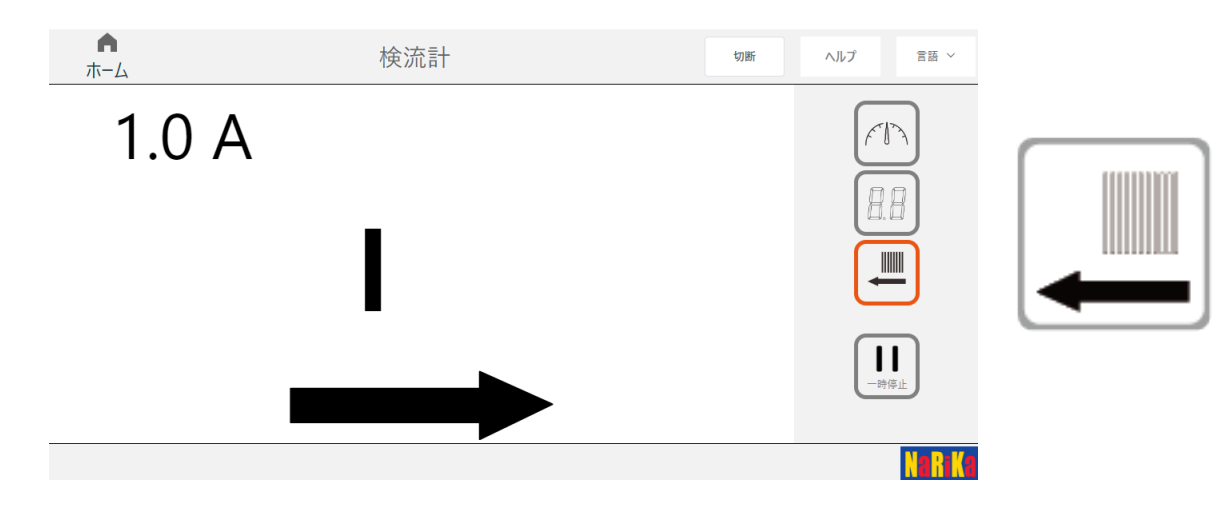

電流の値は、中央のバーが移動するスピードで表示。また左上にはその時の電流値が表示されます。 電流の向きは、バーが移動する方向で表示します。

〇メーターの切り替え

右側メニューのアイコンをクリックすることで各メーターに切り替わります。その際、右側のアイコンの色が変わりますので確認してください。

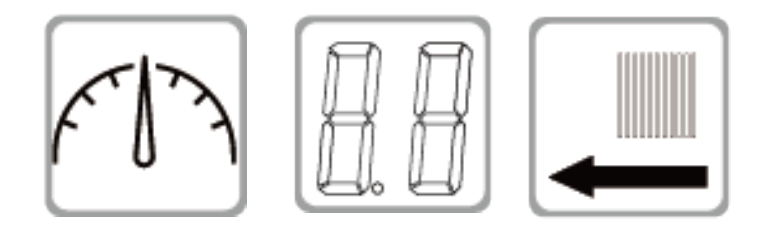

O測定のON、OFF

右下のメニューの一時停止を押すとそのメーターでの数値を停止して表示します。再度測定を押すと測定が開始 されます。

ー時停止の場合も回路は導通状態のためご注意ください。また、その状態でメーターを切り替えると測定値はO Aとなります(停止した際の電流の値は引き継がれません)

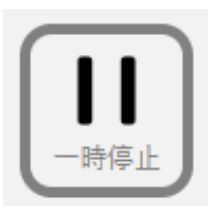

測定を一時停止します

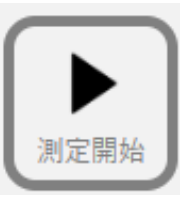

測定開始します

OHOME への移動

簡易検流計 DIGI-PICCO が回路に接続されており、0.05A 以上の電流が流れていると検流計モードから HOME に移 動することはできません。HOME に移動する場合は、回路から切断してください。

検流計が測定中です

# 2. 導通テスターモード

導通テスターは、検流計のケーブル両端の導通状況を確認します。金属などに簡易検流計 DIGI-PICCO のリー ド線の両端をあてて導通確認を行ってください。端子間の抵抗が 50Ω以下になった場合に導通があると判定し ます。抵抗値が 50Ω以上ある場合は導通がないと判断されます。ご了承ください。

〇導通がない場合

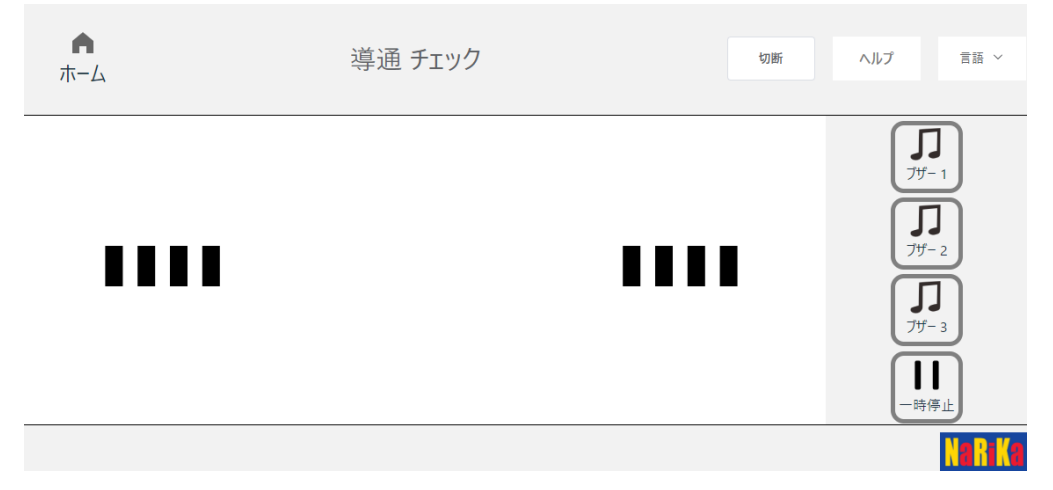

両端から中央にバーが増え、導通がなければバーの表示がなくなるのを繰り返します。

#### 〇導通がある場合

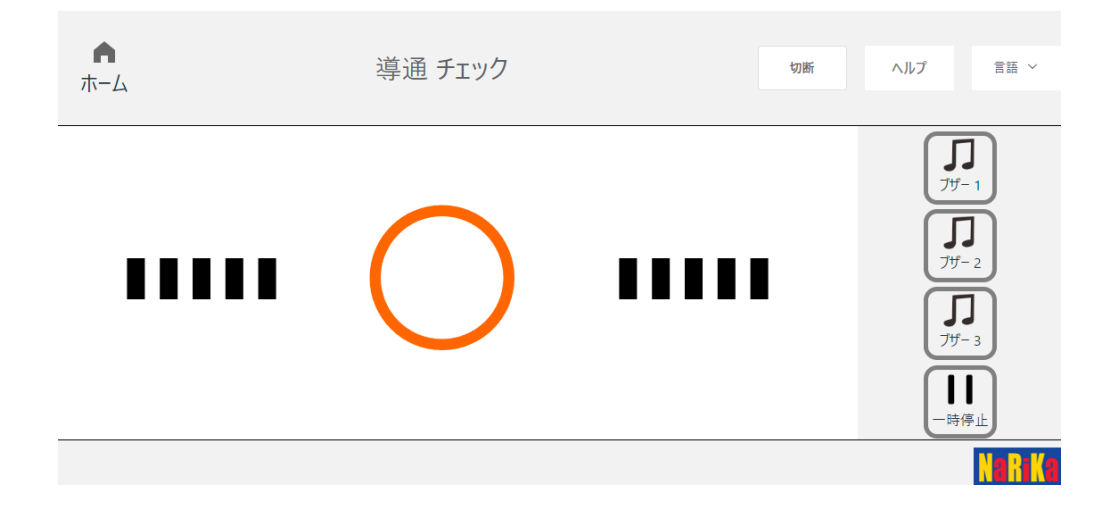

#### ○導通時のブザー音の変更

導通時にブザー音を鳴らすことができます。音の種類は3種類用意しています。選んでご使用ください。 ブザーを選択すると選択したアイコンの色が変わります。音を消したい場合は、選択されているブザーのパネル を再度選ぶと色が消え、音が鳴らなくなります。

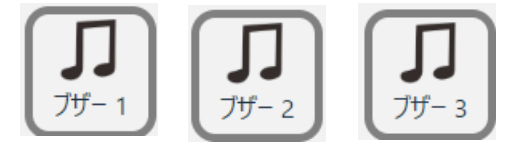

| 現象                         | 対処方法                                 |
|----------------------------|--------------------------------------|
| 簡易検流計 DIGI-PICCO が端末に接続できな | ・付属の USB ケーブルを使用してください。充電用の USB ケー   |
| い。                         | ブルでは端末と接続できません。その場合、電源を ON しても       |
|                            | 本体の表示が通常の検流計の表示になります。                |
|                            | ・0S が対応していない可能性がいます。                 |
|                            | ・ブラウザが対応していない場合があります。推奨のブラウザ         |
|                            | でご使用ください。                            |
| 検流計モードからホーム戻れない            | 検流計モードにて±0.05A 以上の電流が流れているいる場合       |
|                            | は、ホーム画面に移動できません。検流計の測定を終了してく         |
|                            | ださい。                                 |
| 測定中に WEB アプリが終了してしまった。     | 簡易検流計 DIGI-PICCOの接続が切断された状態になります。    |
|                            | 再び WEB アプリを立ち上げて再度接続を行ってください。        |
| 測定中に USB ケーブルを外してしまった。     | 測定中や接続中に USB ケーブルが外れた場合は、簡易検流計       |
|                            | DIGI-PICCOの電源が OFF になります。再度最初から接続しなお |
|                            | してください。                              |

# ○著作権について

本 WEB アプリケーションの著作権は、株式会社ナリカに帰属します。株式会社ナリカの許可なく、リンクや内容 の全部または一部を複製、改変、公衆送信することは、著作権法上、禁止されております。 また、無断で本 WEB アプリケーションのリンクを設定することも禁止いたします。

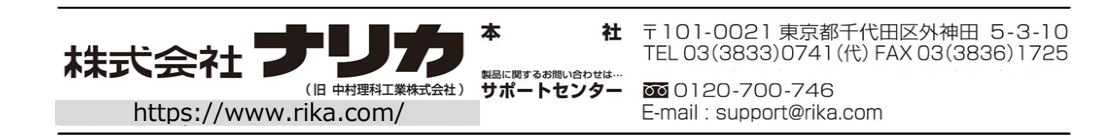